To begin using the HAL module you can click the icon shown below or you can go through the menu. Go to File—> Hydration Alert Log and choose from the options available. You can run a log for an entire team or an individual. You can also look up previous sessions.

| File Athletes Injuries Modalities Rehabs I |                            |
|--------------------------------------------|----------------------------|
| Daily Information Entry                    | Add for a Team             |
| Hydration Alert Log                        | Add for a feam             |
| Organization Notes                         | Add for Individual Athlete |
| Emergency Protocol Lookup                  | Search by Date/Team        |
| Email Another User or Group                |                            |
| Current Kiosk/Portal Logins                |                            |

#### HAL for a Team

Begin by filling out the header data, a date, team and type are required for saving but all other documentation is recommended. When you are ready select the team from the list and click Load Roster. The desired roster should then load automatically.

| <u> </u>              |            |                                       |               |                  |           |                        |
|-----------------------|------------|---------------------------------------|---------------|------------------|-----------|------------------------|
| 🥹 Hydration Alert Log | g (HAL)    |                                       |               |                  |           |                        |
| Date: / /             | :: +       | V Now Temp                            | : Humidity    | : Heat Ind       | ex: WBC   | iT: None 🚺             |
| Туре:                 |            | ✓ Team                                | :             |                  |           | Load Roster            |
| Athlete               | Prev Entry | 3-Day                                 | Weight Before | Weight After Chg | Chg % 1 2 | Weight 2 Chg 2 Chg % 2 |
| - Alert: (none)       |            |                                       |               |                  |           |                        |
| 0                     |            |                                       |               |                  |           |                        |
|                       |            |                                       |               |                  |           |                        |
|                       |            |                                       |               |                  |           |                        |
|                       |            |                                       |               |                  |           |                        |
|                       |            |                                       |               |                  |           |                        |
|                       |            |                                       |               |                  |           |                        |
|                       |            |                                       |               |                  |           |                        |
|                       |            |                                       |               |                  |           |                        |
|                       |            |                                       |               |                  |           |                        |
|                       |            |                                       |               |                  |           |                        |
|                       |            |                                       |               |                  |           |                        |
|                       |            |                                       |               |                  |           |                        |
| Record:               | 0 Of 1 🕨   | ▶○○○○○○○○○○○○○○○○○○○○○○○○○○○○○○○○○○○○ | Leve          | 1:2.5% Level 2   | : 3.5%    |                        |
| 1 📰 🗑 资               |            | Note Calc                             | Remo          | ove Save         | Excel     | Print Close            |

Once the team has loaded their starting weights from the previous entry (if there is one) will load in the Prev Entry box. This is for informational purposes it will not have an effect on this sessions calculations. Then save your session so it can be pulled back up after practice for the second weigh ins.

| 🥹 Hydration Alert Log (HA | L)         |                   |                 |              |         |         |    |          |       |           |
|---------------------------|------------|-------------------|-----------------|--------------|---------|---------|----|----------|-------|-----------|
| Date: 08/12/19 8:58:2     | 9 AM 😫 🗸   | Now Temp:         | Humidit         | y: He        | eat Ind | ex:     | WB | GT:      | 1     | lone 🚺    |
| Type: Practice 1          |            | ✓ Team:           | Ashley U - Sout | n Women Wom  | ens Soc | cer     |    |          | - Lo  | ad Roster |
| Athlete                   | Prev Entry | 3-Day             | Weight Before   | Weight After | Chg     | Chg % 1 | 2  | Weight 2 | Chg 2 | Chg % 2   |
|                           |            |                   |                 |              |         |         |    |          |       |           |
| - Alert: (none)           |            |                   |                 |              |         |         |    |          |       |           |
| Black, Ashley             | 111.00     | 0.00 - 01/01/2000 | 110             |              |         |         |    |          |       |           |
| Doe, Jane                 | 125.00     | 0.00 - 01/01/2000 | 123             |              |         |         |    |          |       |           |
| Flowers, Megan            | 117.00     | 0.00 - 01/01/2000 | 116             |              |         |         |    |          |       |           |
| Fowler, Jen               | 122.00     | 0.00 - 01/01/2000 | 122             |              |         |         | ]  |          |       |           |
| Prius, Kara               | 116.00     | 0.00 - 01/01/2000 | 115             |              |         |         |    |          |       |           |
| Scully, Dana              | 145.00     | 0.00 - 01/01/2000 | 145             |              |         |         |    |          |       |           |
| Shansky, Carrie           | 167.00     | 0.00 - 01/01/2000 | 165             |              |         |         |    |          |       |           |
| Skilzo, Lindsey           | 108.00     | 0.00 - 01/01/2000 | 108             |              |         |         |    |          |       |           |
| Smilson, Amanda           | 114.00     | 0.00 - 01/01/2000 | 114             |              |         |         |    |          |       |           |
| Record: 14 9              | Of 9 🕨 🕨   |                   | Lev             | el 1: 2.57   |         | 3.5%    |    |          |       |           |
| 📰 📾 🕉 🖡                   |            | Note Calc         | Rem             | ove Si       | ave     | Exce    |    | Print    | T     | Close     |
|                           |            |                   |                 |              |         |         |    |          |       |           |

To open the desired session back up to enter the 2nd round of weights go to File—>Hydrations Alert Log—> Search by Date/Team. Enter the desired date and then pick the team's session you wish to open from those available on the list.

Add for a Team

Add for Individual Athlete

Search by Date/Team

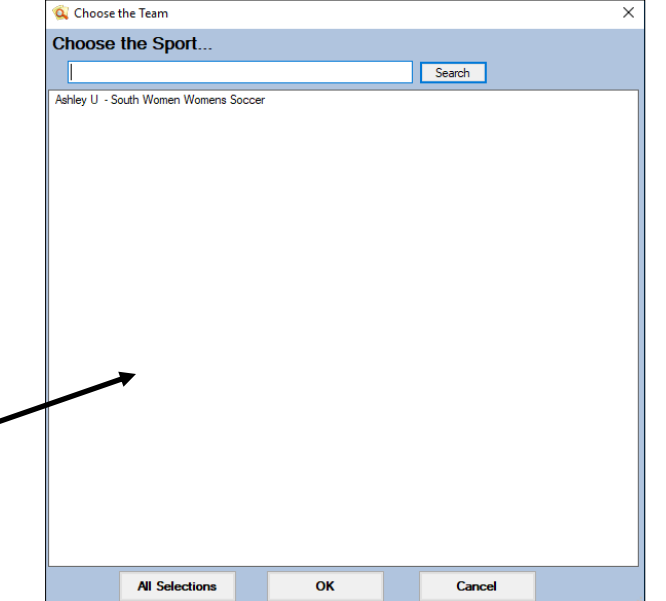

Copyright © by Keffer Development Services

Once you have reopened your session enter your weight after practice in the Weight After column. Once you have entered all the weights click the blue Calc button at the bottom. It will the calculate the Pounds change, the Percentage change and mark whether the athlete has triggered either of the preset alert levels and move those athletes to the top of the list. Be sure to save when finished.

| Hydration Alert Log (        | HAL)       |                   |                  |                |             |                   |                   |
|------------------------------|------------|-------------------|------------------|----------------|-------------|-------------------|-------------------|
| Date: 08/12/19 12:0          | 0:00 AM 🗘  | V Now Tex         | p: Humid         | dity: <u> </u> | at Index:   | WBGT:             | None              |
| ype: Practice 1              |            | ✓ Tea             | m: Ashley U - So | uth Women Wom  | ens Soccer  |                   | Load Roster       |
| Athlete                      | Prev Entry | 3-Day             | Weight Before    | e Weight After | Chg Chg     | %   1   2   Weigh | t 2 Chg 2 Chg % 2 |
|                              |            |                   |                  |                |             |                   |                   |
| Alert: True                  |            |                   |                  |                | •           |                   |                   |
| Flowers, Megan               | 116.00     | 0.00 - 01/01/2000 | 116.00           | 111            | -5 -4.31    |                   |                   |
| Scully, Dana                 | 145.00     | 0.00 - 01/01/2000 | 145.00           | 140            | -5 -3.45    |                   |                   |
|                              |            |                   |                  |                |             |                   |                   |
| Alert: False                 |            |                   |                  |                |             |                   |                   |
| Black, Ashley                | 110.00     | 0.00 - 01/01/2000 | 110.00           | 108            | -2 -1.82    |                   |                   |
| Doe, Jane                    | 123.00     | 0.00 - 01/01/2000 | 123.00           | 122            | -181        |                   |                   |
| Fowler, Jen                  | 122.00     | 0.00 - 01/01/2000 | 122.00           | 120            | -2 -1.64    |                   |                   |
| Phus, Kara<br>Shanaku, Cania | 115.00     | 0.00 - 01/01/2000 | 115.00           | 114            | -18/        |                   |                   |
| Skilzo, Lindeev              | 103.00     | 0.00 - 01/01/2000 | 105.00           | 107            | -2 -1.2     |                   |                   |
| Smilson Amanda               | 114 00     | 0.00 - 01/01/2000 | 114 00           | 112            | -133        |                   |                   |
| Simison, Amanda              | 114.00     | 0.00 01/01/2000   | 114.00           | 112            | 2 1.75      |                   |                   |
|                              |            |                   |                  |                |             |                   |                   |
|                              |            |                   |                  |                |             |                   |                   |
|                              |            |                   |                  |                |             |                   |                   |
|                              |            |                   |                  |                |             |                   |                   |
|                              |            |                   |                  |                |             |                   |                   |
|                              |            |                   |                  |                |             |                   |                   |
|                              |            |                   |                  |                |             |                   |                   |
|                              |            | NII N W           |                  |                | 10.05       |                   |                   |
|                              |            | A 1 1 A 215       |                  | vel 1:25%      | evel 2: 3.5 | <b>7</b>          |                   |
| cord: 🚺 🖣                    | 019        |                   |                  |                |             |                   |                   |

If the athlete will be around long enough for another weight check in the same day this can be entered in the Weight 2 column. This will use the Weight Before weight for the calculation as well.

## HAL for an Individual Athlete

There are two ways to begin a hydration log for an individual athlete. The first is from the menu, go to File—>Add for Individual Athlete—> and select desired athlete from the list.

| File | Athletes Injuries Modalities | Rehabs | I |                            |
|------|------------------------------|--------|---|----------------------------|
| 9    | Daily Information Entry      |        |   | All for a Trans            |
|      | Hydration Alert Log          | •      |   | Add for a feam             |
| া    | Organization Notes           |        |   | Add for Individual Athlete |
|      | Organization Notes           |        |   |                            |
| 0    | Emergency Protocol Lookup    |        |   | Search by Date/Team        |
| 0    | Email Another User or Group  |        |   |                            |
| -    |                              |        |   |                            |

The second is to go directly from that athletes profile. Open up the desired athlete—> click on the Medical History tab—> then click the Hydration (HAL) tab. This will show the record of any hydrations for the athlete (both individual and team records). To start a new one select the New button at the bottom of the tab.

| 😫 Athlete - Dixon, Daryl                                        |                       |                 |                   |                   |                        |          |
|-----------------------------------------------------------------|-----------------------|-----------------|-------------------|-------------------|------------------------|----------|
| Minor Archived                                                  | Cleared to Play       | /// ~           | CL CTP St         | atus: 0           |                        | ~        |
| Name: Daryl Dixon                                               | Team/Sport/Event      |                 | Status            | ▲ Position/Dis    | As Of                  | CTP Date |
| (First) (MI) (Last)                                             |                       |                 |                   |                   |                        |          |
| Phone: 123-121-1234 Year: Senior 🗸 🛨                            | Ashley U - South Me   | n Wrestling     | Active            |                   |                        |          |
| Gender: Male V DOB: 10/28/01 V OL                               | Ashley U - South Me   | en Baseball     | Active            |                   |                        |          |
| En alte andere Glasffandere la en ante                          |                       |                 |                   |                   |                        |          |
| Email: ashiey@kerrerdevelopment.com Age 17                      | Record: 14 4          | 1 OF 2          | ×                 |                   |                        | >        |
|                                                                 | Man. for review       | Paperwork       | Comp Cogn         | itive Concuss Co  | mplete 🚺               | Card     |
| Injury * Medication Notes/Staff/Msg * Concuss Evals * Medi      | cal History General   | Insurance * Eme | rgency * eFiles & | Docs * Additional | Info Strength*         | View     |
| Physicals * Alerts/Allergies * Surgeries Medical Notes Drug     | Tests * Staff Evals   | Therapeutic Use | Sickle CNL Hydra  | tion (HAL)        |                        |          |
| Date - Type Team                                                | Wt Before             | Wt After Wt Chg | Wt Chg % 1        | 2 Wt After 2      | Wt Chg 2 Wt (          | Chg % 2  |
| 07/02/18 Practice 1 Ashley U - South Men Wre                    | estling 136           | 134 -2          | -1.47             |                   | _                      |          |
| 05/14/18 Practice 1 Ashley U - South Men Bas                    | eball 168             |                 |                   |                   |                        |          |
| 05/03/18 Practice 1 Ashley U - South Men Wre                    | estling 169           | 162 -7          | -4.14             |                   |                        |          |
| 03/06/18 Practice 1 Ashley U - South Men Wre                    | estling 210           | 201 9           | 4.28              | 206               | 4 1.9                  |          |
| Record: 1 of 4 1 of 4 3-day aver<br>Level 1: 2.5% Level 2: 3.5% | age weight<br>1 / / ♥ | CL New          | Details           | Remove            | Excel                  | Print    |
|                                                                 |                       | Kios            | k: 08/09/19 10:   | :23 AM Portal:    | : <b>08/09/19 11</b> : | 59 AM    |
| At severe allergies A                                           | : Latex. peanúts      |                 | R: pe             | eanut             | Athle                  | te ID 🤯  |
| 😵 📃 🗍 👯 🔛 🐼 🏞 🤨 DJO Subn                                        | nit New               | Save R          | emove Sea         | arch Clos         | e 1234                 | 5        |

| Hydration Aler | t Log - Entry Details |                           |                    |                 |
|----------------|-----------------------|---------------------------|--------------------|-----------------|
| Date: 08/12/1  | 9 10:30:50 AM 🗦 🗸 🛛   | Now Temp: Hui             | nidity: Heat Index | : WBGT:         |
| Туре:          |                       | ✓ Team:                   |                    | • None 📋        |
| Athlete: Dixo  | n, Daryl              | • 👸 🛄                     |                    | Alert Triggered |
| Weight Before: | Weight After:         | Change:                   | Change %:          | Alert 1 Alert 2 |
| Weight 2:      | Change 2:             | Change % 2:               |                    |                 |
| Prev: 130      | 5.00                  | 3-Day: 0.00 on 01/01/2000 |                    |                 |
| Actions        |                       |                           |                    |                 |
| Level 1:       | 2.5% Level 2: 3.5%    | Calc                      | Save F             | Remove Close    |
| L              |                       |                           |                    |                 |

Again fill out the information, once you are done click save. To go back and enter the second weight after click on the desired session shown in their profile and click the details button, this will reopen that session.

| Data               | Terr         | 1            | _         |           |                         | WA Defens                               | 144 44 | MA Cha  | MAR Char |      |    |                 | 1000  | 2 MA Ch = 9/ |
|--------------------|--------------|--------------|-----------|-----------|-------------------------|-----------------------------------------|--------|---------|----------|------|----|-----------------|-------|--------------|
| Jale               | Deption 1    | Tea          | m<br>m    | Cault Ma  | Develop                 | 105                                     | 100    | wit Ong | a aa     | ~ I  | 2  | WI Alter 2      | wreng | -            |
| 8/12/19<br>7/02/19 | Practice 1   | Ashi         | ey U - :  | South Mer | 1 Baseball              | 130                                     | 132    | -3      | -2.22    |      |    |                 |       |              |
| 5/14/10            | Practice 1   | Ash          |           | South Mer | Paceball                | 100                                     | 1.34   |         | -14/     |      |    |                 |       |              |
| 5/14/10<br>5/02/19 | Practice 1   | Ashi<br>Ashi | ey U - a  | South Mer | i Dasebali<br>Wreetling | 100                                     | 162    | .7      | -4.14    |      |    |                 |       |              |
| 3/06/18            | Practice 1   | Ash          | ev II - 1 | South Mer | n Wrestling             | 210                                     | 201    | 9       | 4.14     |      |    | 206             | 4     | 19           |
|                    |              |              |           |           |                         | • • • • • • • • • • • • • • • • • • • • |        |         |          |      |    |                 |       |              |
|                    |              |              |           |           |                         |                                         |        |         |          |      |    |                 |       |              |
| Jacob Id           |              |              |           |           |                         |                                         |        |         |          |      |    |                 |       |              |
| Record:            | ] 4 1        | Of 5 🕨       |           |           |                         |                                         |        |         |          |      |    |                 |       |              |
| Record:            | 1: 2.5% Leve | Of 5 ▶       |           | 3-day a   | average we              | sight<br>/ v                            | CL     | New     | Deta     | iils | Re | emove           | Exc   | æl Pr        |
| Record: 🚺          | 1: 2.5% Leve | Of 5 🕨       |           | - 3-day a | average we<br>on /      | sight<br>/                              | CL     | New     | Deta     | iils | Re | emove<br>M Port | Exc   | el Pr        |

**HAL Reports** You do not have to sift through sessions or individual records when looking for information. There are several report options for HAL.

Go to Reports—> #25 HAL reports—> then choose the option that applies to what you are looking for.

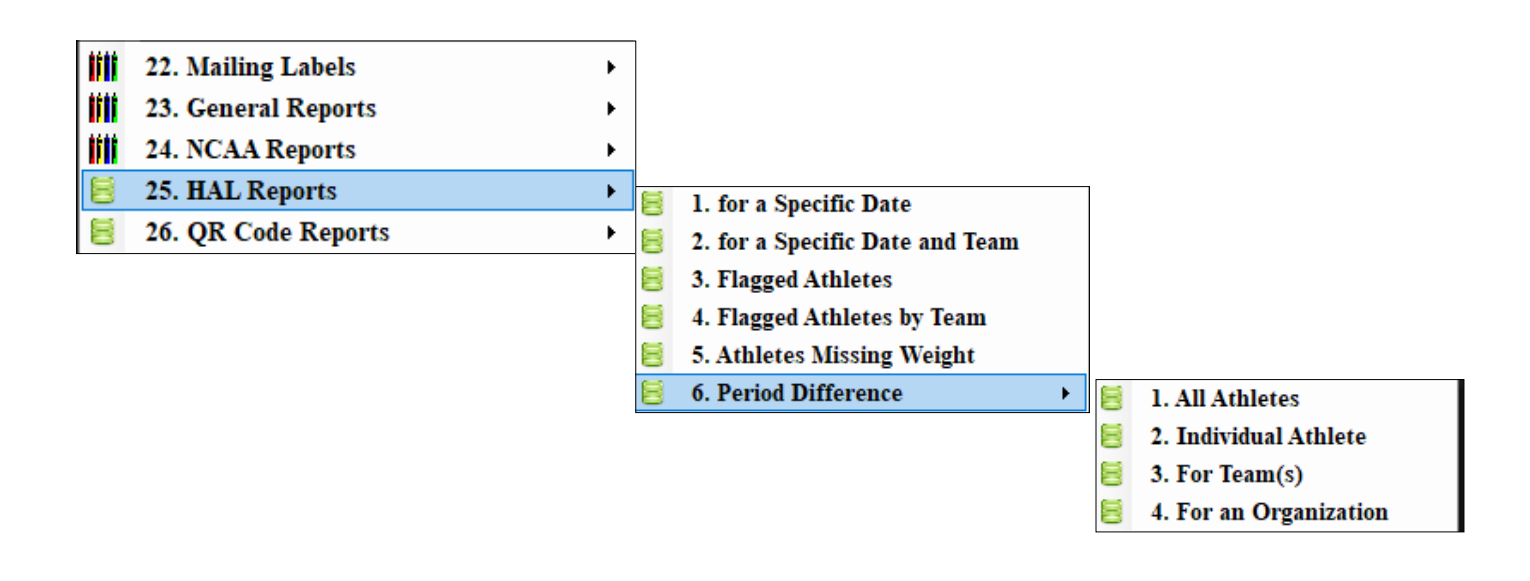